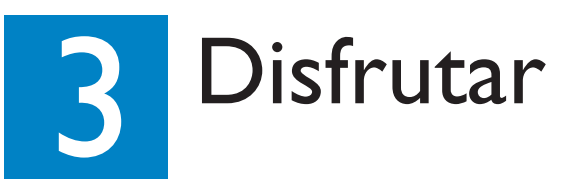

#### Reproducción del disco 1 Introduzca un disco en la ranura de discos. Asegúrese de que la etiqueta del disco esté hacia fuera. (Sintonizador). reproducción). DISC TUNER TV AUX/DI $\Box\Box\Box$ ОК ▲ (EJECT) 2 La reproducción comenzará automáticamente. 3 Si aparece el menú de disco, utilice los botones ▲▼ para seleccionar una opción del menú y pulse ŏòòò (PLAY) en el control remoto. 0000 4 Pulse (STOP) el botón de detención para 0000 detener la reproducción. **DWINDS** Nota Si vuelve a pulsar el botón 🚺 (PLAY) de reproducción, se reanudará la reproducción desde el punto en el que se detuvo la última vez. Para comenzar la reproducción desde el principio, pulse (STOP) el botón de detención dos veces para cancelar el modo de reanudación. Pulse [] (PLAY) el botón de reproducción para iniciar la reproducción. 5 Para expulsar el disco, mantenga pulsado 🛄 (STOP) el botón de detención o pulse $\triangleq$ (EJECT) (Expulsar) en el panel del sistema de DVD. Note Es posible que también pueda acceder a las mismas funciones mediante los botones de pantalla táctil correspondientes en panel del sistema de DVD.

# Cómo escuchar la radio

- 1 Pulse **SOURCE SOURCE** en el control remoto varias veces para seleccionar el modo TUNER
  - > El panel de visualización mostrará "AUTO INSTALL PRESS PLAY" (Instalación automática, pulse botón de

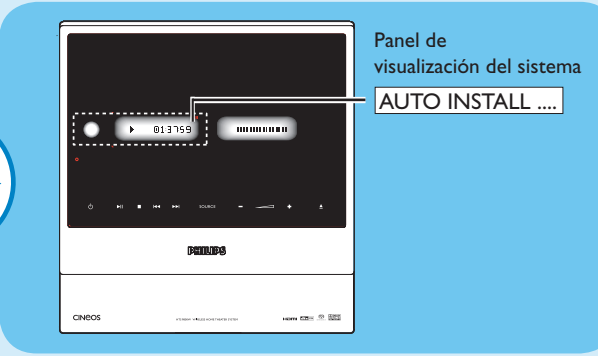

- 2 Mantenga pulsado 
  (PLAY) el botón de reproducción del control remoto hasta que aparezca "INSTALL TUNER" (Instalar sintonizador) en el panel de visualización.
  - Todas las emisoras de radio disponibles que emitan con una señal lo suficientemente fuerte quedarán almacenadas automáticamente.
  - → Cuando termine, se reproducirá la última emisora de radio sintonizada.
- 3 Una vez finalizado el proceso, utilice los botones para seleccionar una presintonía de radio.
- 4 Para eliminar una emisora de radio presintonizada, mantenga pulsado 🔲 (STOP) el botón de detención hasta que aparezca "PRESET DELETED" (Presintonía eliminada).

# Guía de inicio rápido Conectar DHILIPS Disfrutar

## Contenido del paquete

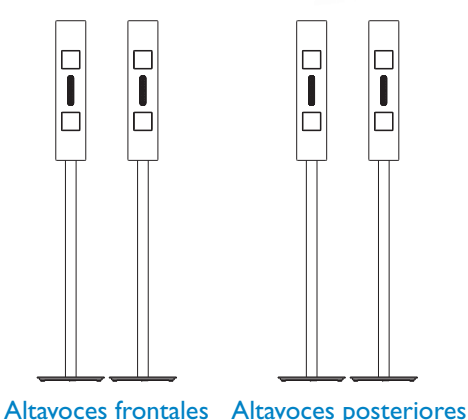

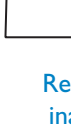

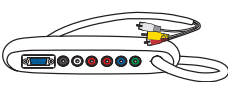

## ¿Necesita ayuda?

Manual del usuario Consulte el manual de usuario incluido con el sistema Home Theatre DVD/SACD de Philips.

En línea

Vaya a www.philips.com/usasupport.

Línea de atención al cliente

Llame al número 1-888-PHILIPS (1-888-744-5477) para hablar con uno de nuestros operadores.

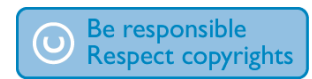

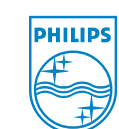

2006 © Philips Consumer Electronics A Division of Philips Electronics North America Corp P.O. Box. 671539 Marietta, GA 30006 0026 Todos los derechos reservados

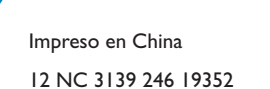

(izquierdo (izquierdo y derecho) y derecho)

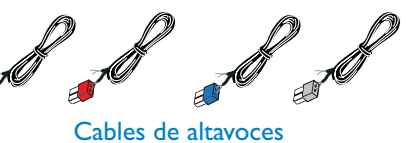

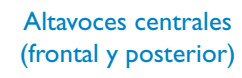

HTS9800W

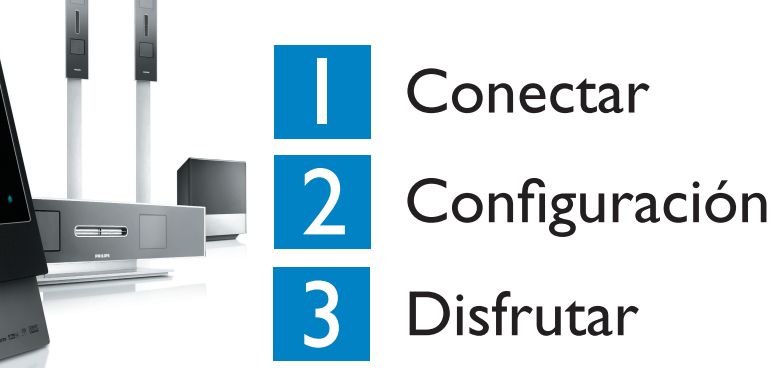

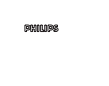

**Receptor AV** inalámbrico

Caja de conexiones

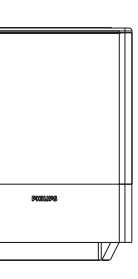

Subwoofer AV

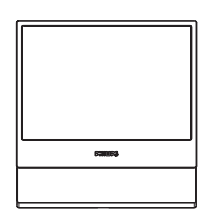

Sistema de DVD

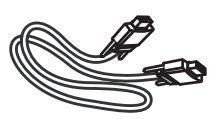

Cable VGA (utilice este cable para conectar la caja de conexiones de cables al subwoofer AV)

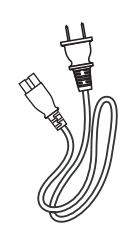

Cable de alimentación x 2

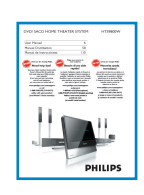

Manual del usuario

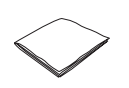

paño de limpieza de microfibra (sistema de DVD)

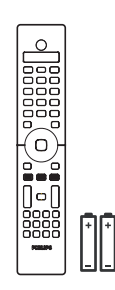

Control remoto con dos pilas

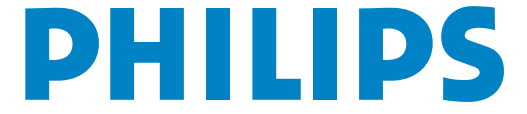

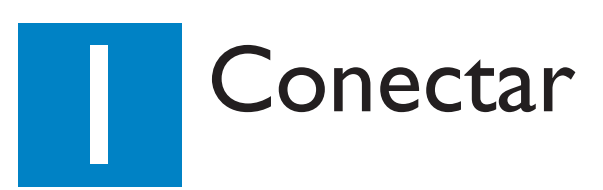

### Colocación y conexiones

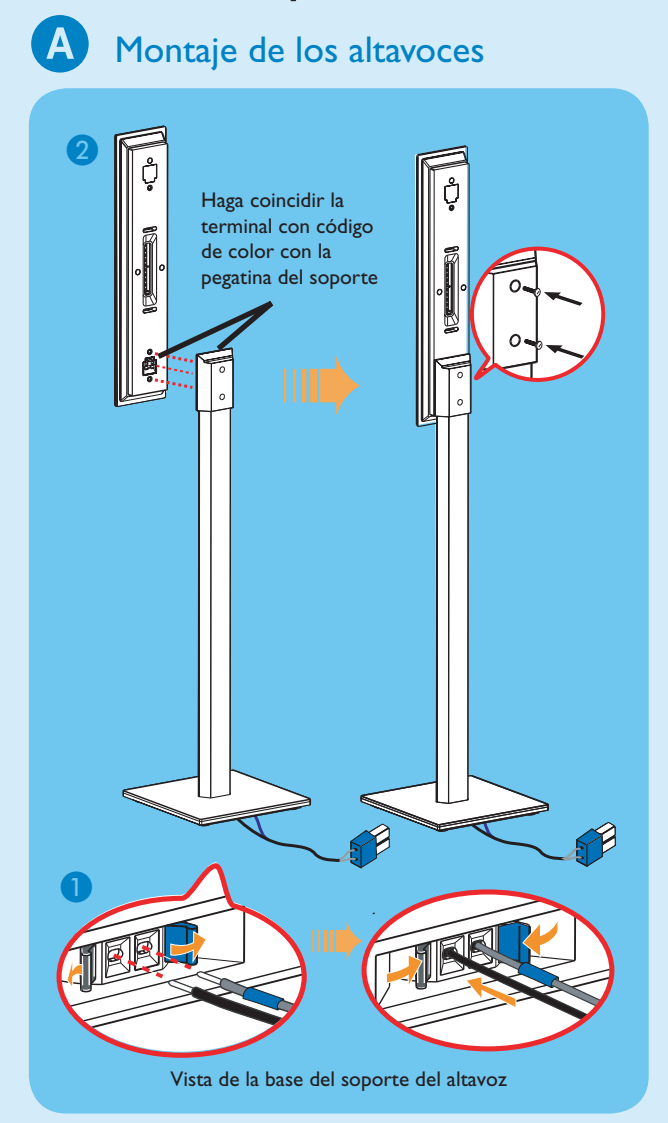

1 Conecte el soporte del altavoz con el cable de altavoz suministrado. Haga coincidir el color del cable del altavoz con el color de la toma en la base del soporte del altavoz.

➔ Mantenga presionada la pestaña de la toma mientras introduce la parte desnuda del cable del altavoz en la pestaña. A continuación, suelte la pestaña de la toma para bloquear el cable en su posición.

- 2 Haga coincidir la pegatina con código de color de cada soporte de altavoz con la toma de terminal de altavoces del color correspondiente. Coloque los altavoces según se muestra y asegúrese de que los conectores encajan. Consulte la ilustración anterior.
- 3 Fije el soporte del altavoz con los tornillos suministrados.

**B** Conecte los altavoces frontales y el subwoofer

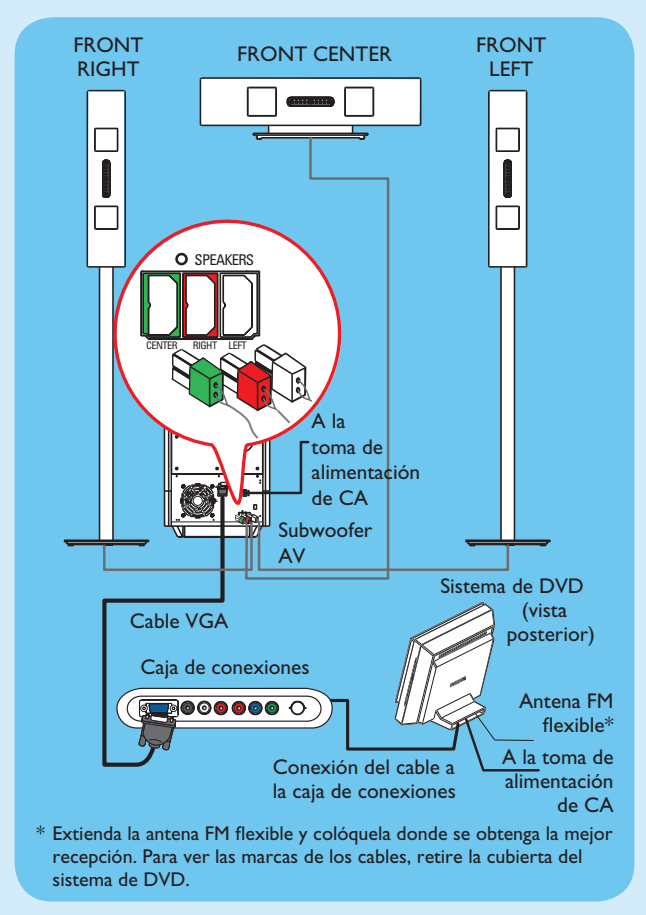

 $(\mathbf{C})$ Conecte los altavoces posteriores y el receptor AV inalámbrico.

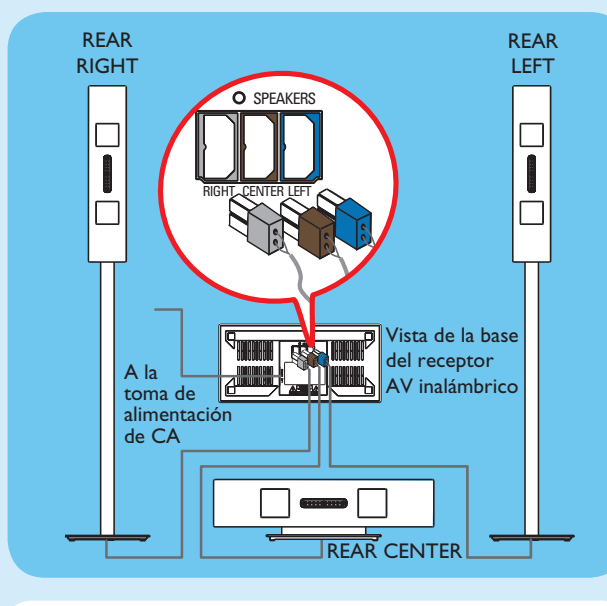

**Nota** Para obtener un rendimiento inalámbrico óptimo, asegúrese de que el receptor AV inalámbrico no está en un área cerrada.

### D Colocación de los altavoces y el subwoofer

Es importante colocar los altavoces y el sistema correctamente para garantizar un rendimiento de sonido óptimo.

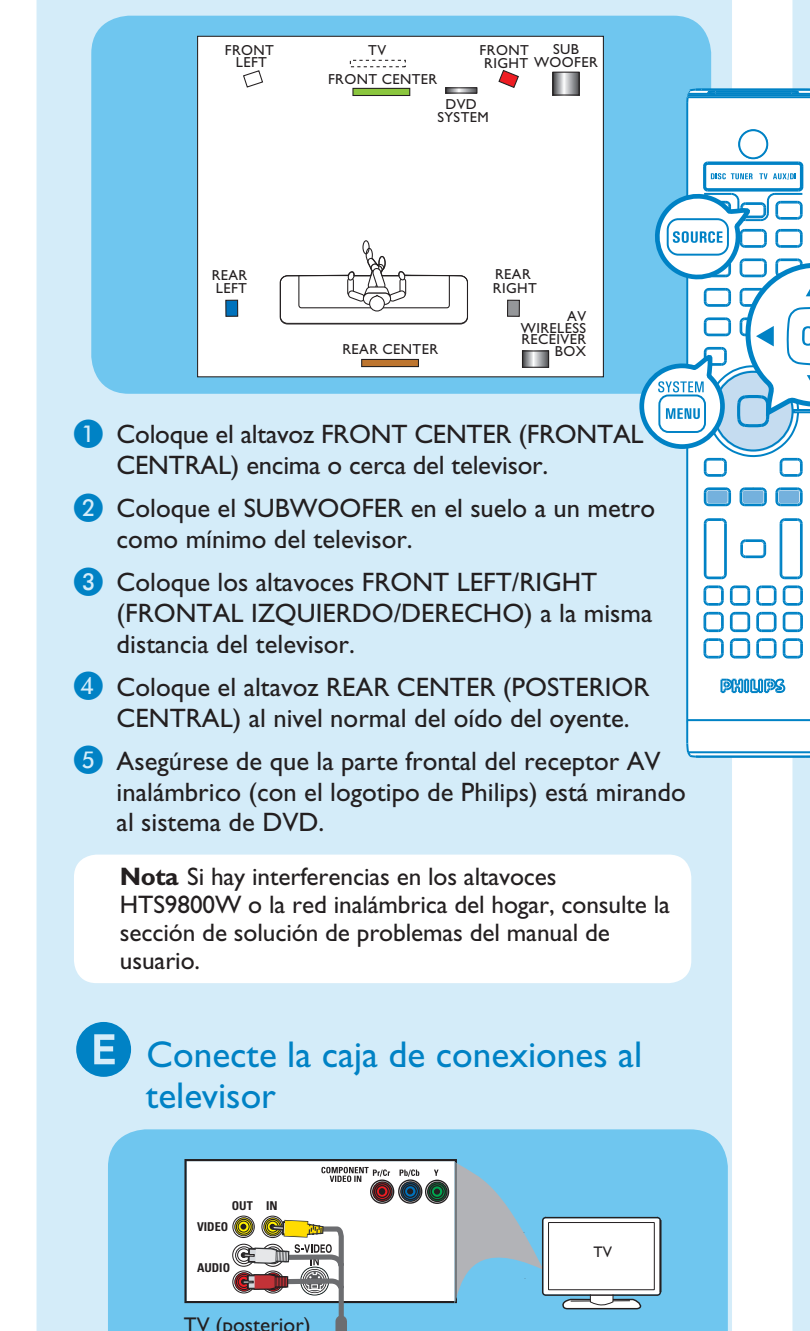

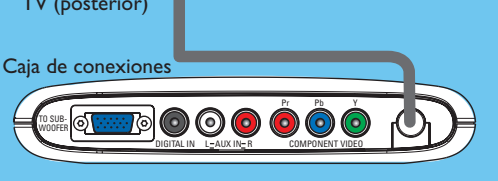

Conecte el cable de audio/vídeo de la caja de conexiones a las tomas AUDIO OUT/VIDEO IN del televisor.

# Configuración

## A Búsqueda del canal de visualización

- 1 Pulse el botón SOURCE SOURCE del control remoto hasta que aparezca "DISC" (Disco) en el panel de visualización.
- 2 Encienda el televisor. Utilice el control remoto del televisor para seleccionar el canal de visualización correcto del sistema de DVD. Verá el fondo azul del DVD en el televisor.

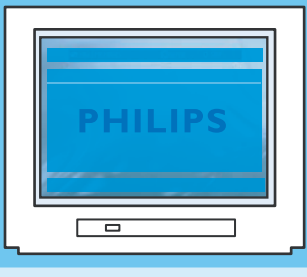

ОК

Ó

Nota Para buscar el canal de visualización correcto. pulse el botón de canal anterior del control remoto del televisor varias veces (o el botón AV o SELECT) hasta que aparezca el fondo azul.

### **B** Selección del idioma de visualización en la pantalla

1 Pulse SYSTEM MENU (MENU) en el control remoto.

2 Pulse > para seleccionar { General Setup Page } (Página configuración general).

| × •) •                                                        |                                           |         | -<br> |
|---------------------------------------------------------------|-------------------------------------------|---------|-------|
| General Setup Page                                            |                                           |         |       |
| Disc Lock<br>OSD Language<br>Screen Saver<br>DivX(R) VOD Code | English<br>Espanõl<br>Français<br>Portugu | s<br>ês | I     |

3 Utilice los botones ▲▼ para seleccionar una opción de idioma en el menú y pulse **OK** (**IN**) para confirmar.

4 Pulse SYSTEM MENU MENU para salir.

Nota El idioma seleccionado sólo se establecerá para los menús del sistema que se muestran en el televisor mientras funciona el sistema de DVD, no para el menú de disco del DVD.

Existen varias opciones de configuración del sistema disponibles (Audio Setup [Config. audio], Video Setup [Conf. vídeo], Preference Setup [Conf. preferenc.]) para el sistema de DVD. Consulte el manual de usuario adjunto para obtener más información.